## Manual

## Chef anmäler medarbetare till en läraktivitet

- 1. Klicka på menyn uppe i vänstra hörnet
- 2. Klicka på Mina medarbetare

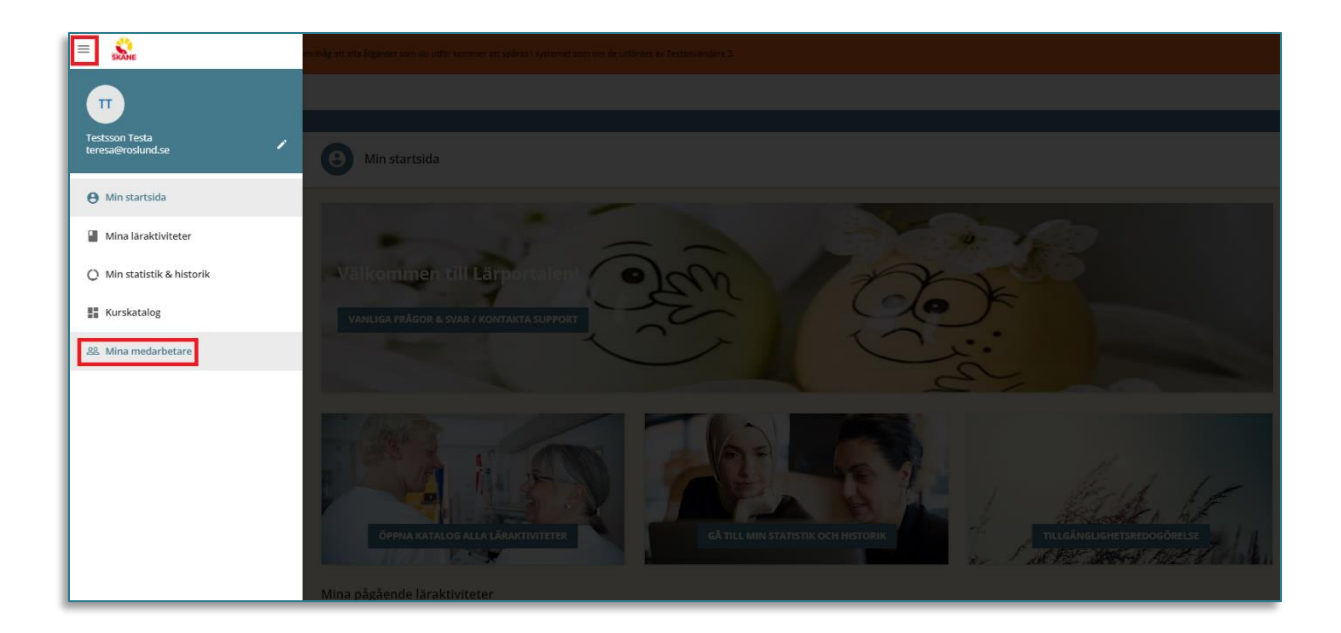

- 3. Om du vill anmäla en (1) medarbetare till en läraktivitet klickar du på de tre prickarna på kortet för att öppna menyn
- 4. Klicka på Anmäl till läraktiviteter

| = 就                            |                                |                         |                    |                       |
|--------------------------------|--------------------------------|-------------------------|--------------------|-----------------------|
|                                |                                |                         |                    |                       |
| Aina medarbetare               |                                |                         |                    |                       |
| HIERARKI CHECKLISTOR RAPPORTER |                                |                         |                    |                       |
|                                |                                |                         |                    |                       |
|                                | ∓ FILTER (1) Sök Q             |                         |                    | SENASTE TILL ÄLDSTA 👻 |
|                                | 3 aktiva medlemmar             |                         |                    |                       |
|                                | 0                              | Ny                      | Ny                 |                       |
|                                | то                             | РР                      | GH                 |                       |
|                                | Testefternamn Olle             | producentsson Producent | Gustafsson Helen   |                       |
|                                | Anmal till läraktiviteter      |                         |                    |                       |
|                                | Ut Anmäl till lärplaner        | Utgångna Försenade      | Utgångna Försenade |                       |
|                                | 0 Ta bort från team            | 0 0                     | 0 1                |                       |
|                                | Sammanfattande användarrapport |                         |                    |                       |
|                                |                                |                         |                    |                       |
|                                |                                |                         |                    |                       |
|                                |                                |                         |                    |                       |
|                                |                                |                         |                    |                       |

Om du vill anmäla flera medarbetare till samma läraktivitet kan du markera flera eller alla på kortets vänstra hörn. Klicka på **Välj handling** i högra hörnet och sedan **Anmäl till läraktiviteter**.

| = &                                                                                                    | 0                            | ۰        | ٥     |
|----------------------------------------------------------------------------------------------------|------------------------------|----------|-------|
| C TRAN. Monomida : Managamida : Managamida : Mana |                              |          |       |
| Mina medarbetare                                                                                                    |                              |          |       |
| HEARSO OHOLISTOR RAPPORTR                                                                                                    |                              |          |       |
|                                                                                                    |                              |          |       |
| TREERIN SIX Q SINUSTERLÄIDSTA                                                                                                    |                              |          |       |
| 3 Atta ndammar                                                                                                    |                              |          |       |
|                                                                                                    |                              |          |       |
| Testefternamn Olle producentsson Producent Gustafsson Helen                                                                                                    |                              |          |       |
| Uglapsa Försandt Uglapsa Försandt Uglapsa Försandt Uglapsa Socialis<br>ereffininger karser ereffininger karser ereffininger karser                                                                                                    | e-postmeddelande             | e        |       |
| 0 0 0 0 1                                                                                                    | till läraktiviteter          |          |       |
| ۱۹۸۸<br>۱۹۹۵ (۱۹۹۵) (۱۹۹۵) (۱۹۹۵) (۱۹۹۵) (۱۹۹۵)<br>۱۹۹۵ (۱۹۹۵) (۱۹۹۵) (۱۹۹۵) (۱۹۹۵) (۱۹۹۵)                                                                                                    | til larplaner<br>I från team |          |       |
| Buom                                                                                                    | sra Underordnade<br>VÄLJ H/  | data som | 1 CSV |
|                                                                                                    | -                            |          |       |

5. Sök upp aktuell läraktivitet och markera den. Du kan välja flera läraktiviteter om du önskar. Klicka på **Nästa**.

|                          | × Anmäl till innehåll<br>Välj det innehåll som visas nedan som du vill tilldela din underordnade |        |       |
|--------------------------|--------------------------------------------------------------------------------------------------|--------|-------|
|                          | 3 Kursval — 2 Ytterligare information                                                            |        |       |
| sä                       | ker information X   Q                                                                            |        | Î     |
| E                        | Säker informationshantering<br>DICITAL LEGAKINITET                                               |        |       |
|                          |                                                                                                  |        |       |
| бн                       |                                                                                                  |        |       |
| stafsson Helen<br>-      |                                                                                                  |        |       |
| Försenade<br>kurser<br>1 |                                                                                                  |        |       |
|                          |                                                                                                  |        |       |
|                          |                                                                                                  |        |       |
|                          |                                                                                                  |        |       |
|                          |                                                                                                  | AVBRYT | NÄSTA |

6. I denna vy ser du vem/vilka du har valt att anmäla och vilken eller vilka läraktiviteter du har valt att anmäla dem till. Klicka på **Bekräfta.** 

| Du registrerar följande gruppmedlem(mar): |        |          |
|-------------------------------------------|--------|----------|
| 218678                                    |        |          |
| till följande kurs(er)                    |        |          |
| Säker informationshantering               |        |          |
|                                           |        |          |
|                                           |        |          |
|                                           |        |          |
|                                           |        |          |
|                                           |        |          |
|                                           |        |          |
|                                           |        |          |
|                                           |        |          |
|                                           |        |          |
|                                           |        |          |
|                                           |        |          |
|                                           |        |          |
|                                           |        |          |
|                                           |        |          |
|                                           |        |          |
|                                           |        |          |
|                                           |        |          |
|                                           |        |          |
|                                           |        |          |
|                                           |        |          |
|                                           |        |          |
| FÖREGÅENDE                                | AVBRYT | BEKRÄFTA |

Nu är du klar och ett bekräftelsemejl har genererats och skickats till medarbetaren med information om att den är anmäld till läraktiviteten/läraktiviteterna.